## COMO FAZER A INSCRIÇÃO

1º PASSO: Clique AQUI

2º PASSO: Faça login utilizando sua conta GOV.BR.

## Acesso ao sistema

Entrar com gov.br

Acessar como estrangeiro

Como utilizar Login gov.br

3º PASSO: Clique em inscrições abertas.

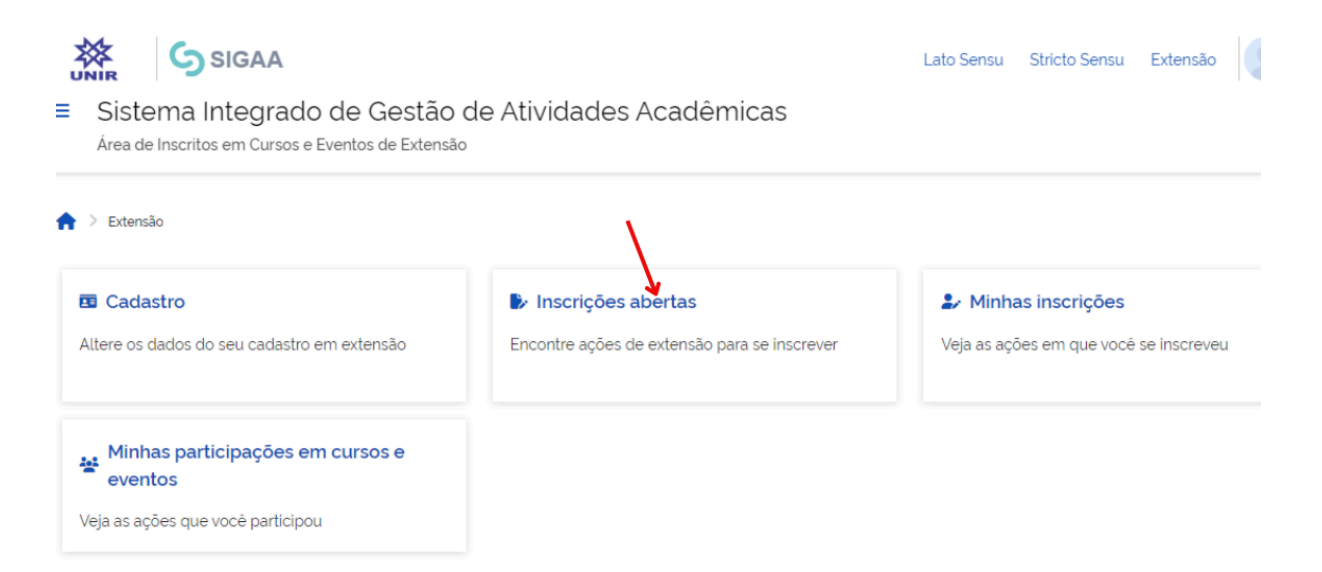

**4º PASSO:** Localize o III Simpósio Integrado do Campus de Ji-Paraná e XVI Semana da Física na lista de eventos disponíveis.

| Inscrições Abertas ( 5 )                                                                                                    |        |                   |       |           |           |           |              |
|----------------------------------------------------------------------------------------------------|--------|-------------------|-------|-----------|-----------|-----------|--------------|
| Título da ação                                                                                                    | Тіро   | Inscrições<br>até | Vagas |           |           |           |              |
|                                                                                                    |        |                   | Total | Aprovados | Pendentes | Restantes |              |
| III Seminário Nacional de Educação<br>de Ariquemes (III SEMIARI), IX<br>Semana de Pedagogia e VI Encontro<br>dos Egressos "A interdisciplinaridade<br>na formação e atuação docente"<br><i>Coordenação: ELIETE ZANELATO</i> | EVENTO | 24/05/2024        | 130   | 122       | 0         | 8         | <b>⊉</b> ⊕ > |
| III Simpósio Integrado do Campus de<br>Ji-Paraná/RO: Os desafios da<br>permanência no Ensino Superior e o<br>uso das tecnologias no contexto<br>Amazônico.<br><i>Coordenação: GABI NUNES SILVA</i>                          | EVENTO | 16/06/2024        | 600   | 37        | 0         | 563       | <b>*</b> >   |
| XVI Semana da Física do DAF/JP<br>Coordenação: JANILEIDE VIEIRA GOMES                                                                                                    | EVENTO | 17/06/2024        | 300   | 0         | 0         | 300       | ( ▲ →        |

5º PASSO: Clique no evento desejado para acessar o formulário de inscrição.

**6º PASSO:** Preencha todos os campos obrigatórios do formulário com as informações solicitadas.

7º PASSO: Finalize sua inscrição clicando no botão Confirmar Inscrição.

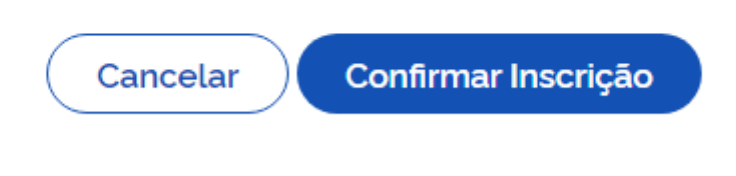

Esperamos vê-lo(a) em breve no evento!